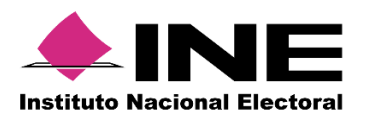

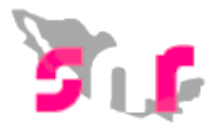

## Sistema Nacional de Registro (SNR V.3.0)

## Guía para generar usuarios Responsables del SNR.

A continuación se mostrará el procedimiento para generar Responsables del SNR en las representaciones locales de los partidos políticos nacionales.

## **Consideraciones previas**

- Tener disponible la información que el sistema requerirá para llevar a cabo el alta del usuario: CURP, RFC, Clave de elector, nombre completo y correo electrónico.
- Solo se podrán crear Responsables del SNR a nivel local.

## Paso1: Ingreso al sistema

- 1. Ingresa a la página ine.mx
- 2. Selecciona Estructura INE
- 3. Identifica la Unidad Técnica de Fiscalización

4. Dentro de la Unidad Técnica de Fiscalización selecciona Sistemas de Fiscalización

5. Selecciona el Sistema Nacional de Registro de Precandidatos y Candidatos.

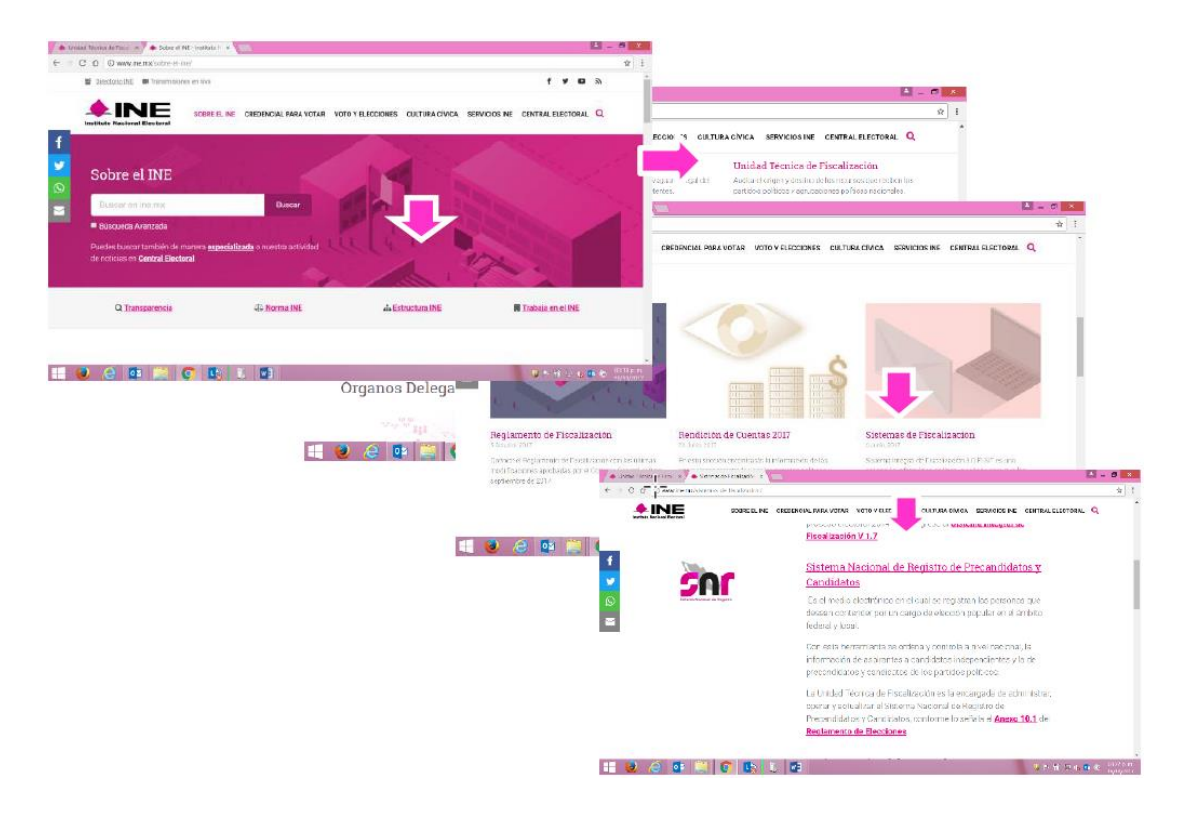

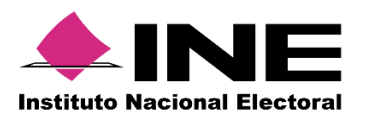

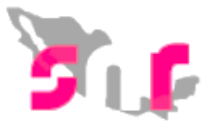

2 Ingresa tu usuario y contraseña de responsable del SNR, los cuales fueron enviados previamente por correo electrónico, así como el código de seguridad:

| *Nombre de             | usuario:  |
|------------------------|-----------|
| alfonso.ch             | avez      |
| *Contraseña            |           |
|                        |           |
| *Código do s           |           |
| *Código de s<br>99xe85 | seguridad |
| *Código de s<br>99xe85 | seguridad |

BEL sistema mostrará la siguiente pantalla, en la cual deberás seleccionar el módulo **"Administración"** y el ámbito "**Local**".

| Bienvenido               |                                              |                |  |
|--------------------------|----------------------------------------------|----------------|--|
|                          | Presiona sobre el módulo que desees trabajar |                |  |
| ج المعالم Administración | Ámbito Local                                 | Ámbito Federal |  |
|                          |                                              |                |  |
| *Ámbito:                 |                                              |                |  |
| O Federal Local          |                                              |                |  |
|                          | Seleccionar                                  |                |  |

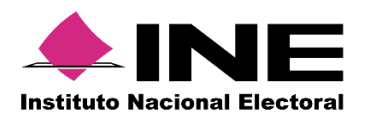

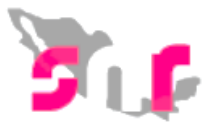

De lado izquierdo se muestra el listado de módulos, del que se deberá seleccionar "**Usuarios**" y submódulo "**Responsables**"

|                          | < |
|--------------------------|---|
| ☆ Inicio Temporalidad    | ~ |
| Usuarios                 | ^ |
| Usuarios<br>Responsables |   |
|                          |   |

5

4

Mediante el filtro, seleccionar la "**Entidad**", a la que se desea asignar un responsable del SNR.

| *Entidad:             | ß |   |
|-----------------------|---|---|
| Selecciona una opción |   | ~ |

6 Captura los **datos del usuario** que se desea asignar como nuevo Responsable del SNR a nivel local.

| *CURP:                    | *RFC:                          | *Clave de Elector:                   |  |
|---------------------------|--------------------------------|--------------------------------------|--|
| XAXA101010AXAXAX01        | XAXA101010XAX                  | XAXAXA         010101         01X101 |  |
| *Nombre (s):              | *Primer apellido:              | Segundo apellido:                    |  |
| *Correo electrónico:      | *Confirmar correo electrónico: |                                      |  |
| Correo para notificación: |                                |                                      |  |

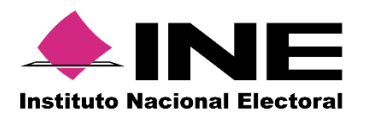

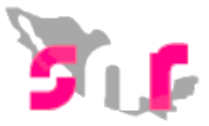

Deberás adjuntar el documento que sirva como soporte de la creación del nuevo responsable. Para adjuntar el documento deberá seguir los siguientes pasos:

1.- Selecciona el Tipo de documento que soporte la aprobación (oficio u otros). Se debe adjuntar al menos un documento.

- 2.- Oprime el botón EXAMINAR
- 3.- Localiza la ubicación del archivo y selecciónalo.
- 4.- Oprime el botón AGREGAR

5.- Si el documento que agregaste no es el que deseabas, puedes cancelar la carga de documentación oprimiendo el botón **CANCELAR**, y en caso de que ya se encuentre visible en la tabla de documentación puedes oprimir el ícono

| *Tipo 1<br>SELECCIONA | •  | Nota: solo se aceptan archivos de tipo: *.jpg, *.gif, *.png, *.pdf, *.doc El nombre del archivo no debe tener espacios o caracteres especiales, puede contener guion bajo (_) y acentos |                            |                     |          |      |
|-----------------------|----|----------------------------------------------------------------------------------------------------|----------------------------|---------------------|----------|------|
|                       |    |                                                                                                    | <b>+ Examinar 1 1</b> Agre | gar 🛛 😣 Cancelar    |          |      |
|                       | 0% |                                                                                                    | 2 4<br>Porcentaje de alm   | acenamiento 5       |          | 100% |
|                       |    | Tabla de Documentación                                                                                                    |                            |                     |          |      |
|                       |    | Nombre Archivo                                                                                                    | Tipo Archivo               | Tamaño Archivo (KB) | Acciones |      |
|                       |    | Sin Registros                                                                                                    |                            |                     |          |      |
|                       |    | < < >>  10 ▼                                                                                                    |                            |                     |          |      |

8 Finalmente oprime el botón "Aceptar" y se mostrarán el siguiente mensaje:

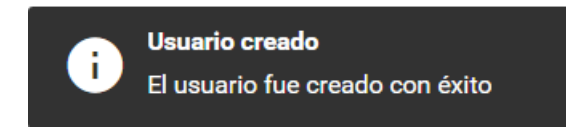

El sistema permite **CONSULTAR** y **MODIFICAR** a los usuarios que se les ha asignado un rol, mediante la selección de los menús correspondientes:

| <u> </u> |          | A 4 11C  |
|----------|----------|----------|
| Captura  | Consulta | Modifica |

Nota: Las acciones que podrás realizar en el menú modifica serán:

- Restablecimiento de contraseña.
- Sustitución del responsable del SNR local.